# ネット出願の操作手順

ネット出願については、以下の操作手順をお読みいただき、手続を行ってください。

## 画面①

スタート画面です。

『正科生A・科目等履修生 インターネット出願』をクリックすると画面②に移動します。

| THU 北海道情報大学                 |                                                    |
|-----------------------------|----------------------------------------------------|
| 北海道情報大学 未<br>通信教育部          | ット出願                                               |
| 自宅にいながら、わずか42<br>クレジットカードや3 | ステップでネット出願完了!<br>コンビニで決済可能                         |
| 正科生A・科目等履修生<br>インターネット出願)   | 正科生B(専門学校併修)<br>インターネット出願 ><br>専門学校併修する課程の出願はこちらです |

#### 画面②

- ・ネット出願する際は、まず『事前登録する』をクリックして、画面③(事前登録画面)でログイン時に
   必要な情報を登録し、登録終了後、『ログインする』をクリックして画面④(ログイン画面)に移動します。
- ・ネット出願の要項を確認する場合は、『要項を見る』をクリックします。
- ・操作手順を確認するには、『操作手順を見る』をクリックします。
- ・よくある質問については、『よくある質問と回答はこちら』でご確認ください。
- ・書類提出が必要な方は『各種用紙ダウンロード』より必要な用紙をダウンロードしてご使用ください。

| HIU 北海道情報大学                                                                                                    |
|----------------------------------------------------------------------------------------------------|
| 要項を<br>見る         操作手順<br>を見る         事前登録<br>する         ログイン<br>する           *初かての方はこちろ         **#前登録湯みの方はこちろ                                                                                                    |
| 通信教育部ネット出願                                                                                                    |
| 初めての方はこちらから事前登録を行ってください                                                                                                    |
| <b>2025年度                                    </b>                                                                                                    |
| ・土曜日、日曜日、祝祭日は窓口業務をお休みさせていたださます。<br>そのため、出際「数するお気」、合わせについてもおなが出来ませんので、ご了承のほど、よろしくお辣、り吹します。                                                                                                    |
| → 9° 山 細の 血 ft<br>出願 指相入力 き語 提出 上額 登録 選考判決済<br>30° centro 30° centro |
|                                                                                                    |
| 出願手続後、登録内容に不備がなく、濯考料の約入が確認できましたら、出願手続は完了です                                                                                                    |
| よくある質問とその回答はこちら                                                                                                    |
| <ul> <li>合き互相性の用価は以下からダウンロードできますのまごが用ください。</li> <li>合な相互利益</li> <li>自な相互利益</li> <li>の用価値は以下からダウンロードできますのまごが用ください。</li> <li>の用価値であったのの用価値で、保32)を構成的目的音</li> <li>の用価値であったの用価値で、保32)を構成的目的音</li> <li>の用価値の用価値で、保32)を構成的目的音</li> <li>の用価値の用価値の用価値の用価値の用価値の用価値の用価値の用価値の用価値の用価値</li></ul>                                                                                                    |
| 間になわせ先<br>北海道術和大学 通信教育部<br>電話 011-385-409(4円15300-7145)<br>E-mail (Mardher):Modaucp                                                                                                    |

## 画面③

- 事前に、迷惑メールの受信拒否等、メールの受信設定をしている場合は、「@mugendai.do-johodai.ac.jp」の アドレスから来るメールを受信できるようにしてください。
- ネット出願に必要な、メールアドレスとパスワード(任意)を入力します。パスワードは確認のため、同じ ものを2度入力します。
- 既に事前登録されているメールアドレスの場合は、新規の登録は受け付けられませんので、ご注意ください。 入力が完了しましたら、『事前登録する』をクリックします。
- 事前登録が完了すると、登録したメールアドレス宛に登録完了メールが自動配信されます。このメールに記載されている URL を使い、**画面④**(ログイン画面)に移動してください。

| HIU<br>HALAD I formade investy                                   |
|------------------------------------------------------------------|
| 通信教育部 ネット出願ページ                                                   |
|                                                                  |
| 事前登録ページ                                                          |
| メールアドレスとバスワードを事前登録してください。                                        |
| メールアドレス:                                                         |
| バスワード:<br>x回レバスワード&2つの間に入力してくたきい<br>事前登録する<br>※すでに事前登録されている方はこちら |

## 画面④

事前登録したメールアドレスとパスワードを入力し、『ログインする』をクリックすると**画面⑤**(出願情報入 力画面)に移動します。

ログインパスワードを忘れた場合は、『事前登録したパスワードを忘れた方はこちら』をクリックすると、 パスワードを再設定することができます。

| 通信教育部 ネット出願ページ                |
|-------------------------------|
|                               |
| ログインページ                       |
| 事前登録したメールアドレスとバスワードを入力してください。 |
| メールアドレス:                      |
| パスワード:                        |
| ログインする                        |
| ※事前登録していない方はこちら               |
| ※事前登録したバスワードを忘れた方はこちら         |

#### 画面⑤

出願する際に必要な情報を入力する画面です。必須項目に対して入力チェックを行っており、未入力の項目 がある場合は、次画面に遷移しようとする際に、再度入力を促すメッセージが表示されます。

区分の欄で、正科生A(1年次入学、2年次編入学、3年次編入学、再入学が選択可能)、科目等履修生を選 択できますので、入学を希望する区分を選択してください。

区分の選択により、以降の項目で表示される内容は変化します。

入力項目の説明は、**画面②**の『要項を見る』よりネット出願入学志願要項でご確認ください。

## ※ <u>科目等履修生で出願される方で、教員免許状取得のための単位修得を目的とされている方は、既に教員</u> 免許状をお持ちの場合でも教職課程の申し込みが必要となりますのでご注意ください。

なお、後続の**画面⑦**(入力確認画面)で『この内容で出願する』をクリックした後は入力した情報を出願者 様側で修正することができませんので、各項目に入力する際は十分に内容を確認しながら入力を進められま すようお願いいたします。

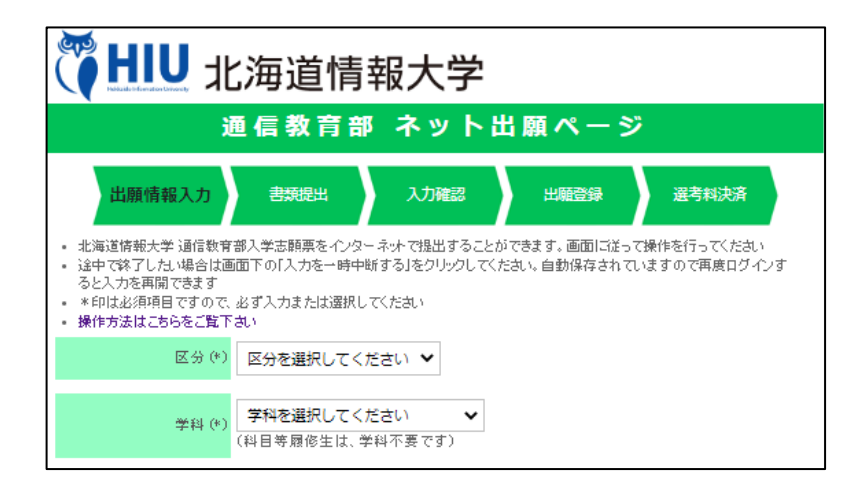

『入力を一時中断する』をクリックするか、ブラウザを終了する(×ボタンでウィンドウを閉じる)と、そ れまでに入力した内容を保持したまま終了しますので、再度ログインした際は続きから入力を始められます。 すべての情報を入力したら、『次へ進む』をクリックすると、**画面**<sup>(6)</sup>(書類提出画面)に移動します。 (表示される項目は、選択する区分や学科等により変化します)

| 本学在籍有無(*)                        |                                                                                                    |
|----------------------------------|----------------------------------------------------------------------------------------------------|
| ※「通信教育部ネット出<br>※入力いただきましたけ<br>す。 | 」願要項」はこちらからご覧ください<br>個人情報は、「出願にかかわる諸手続き」および「本学からのお知らせ」にのみ使用いたしま                                    |
|                                  | 入力を一時中断する 次へ進む >>                                                                                  |
|                                  | <b>問い合わせ先</b><br>北海道情報大学 通信教育部<br>電話 011-385-4004(平日:9.00~17.45)<br>E-mail t_koho@do-johodai.ac.jp |

#### 画面⑥

顔写真(正面を向いたもので、無背景(壁などを背にして撮影)のもの)と、出願資格を証明する書類をス マートフォンやデジタルカメラなどで撮影し、そのファイルを提出(アップロード)します。

ボタン(下の例では「ファイルの選択」)をクリックするとファイル名の入力画面になるので、準備したファ イルを一つ選択して「開く」等をクリックします。顔写真の他に、卒業証明書など提出するファイルが複数 ある場合は、同じ操作を繰り返してください。各種用紙のダウンロードファイルは下記、赤枠内からダウン ロードできます(画面②からもダウンロードできます)。

証明書に記載されている氏名と現在の氏名が異なる方につきましては、戸籍抄本の提出が必要です。

※卒業証明書などは、開封して記載事項(名前や生年月日)が鮮明に見えるよう写真撮影してください。

封筒に開封無効等と記載されている場合でも開封して構いません。最終的に中身の確認をすることになり ますので、封筒の写真ではなく取り出した書類の写真を撮影願います(ただし、調査書を使用される場合 は、開封せずに氏名、高校名が記載されている面に生年月日を記入して写真撮影してください)。

すべてのファイルの提出が完了しましたら、『次へ進む』をクリックして、**画面⑦**(入力確認画面)に移動し ます。

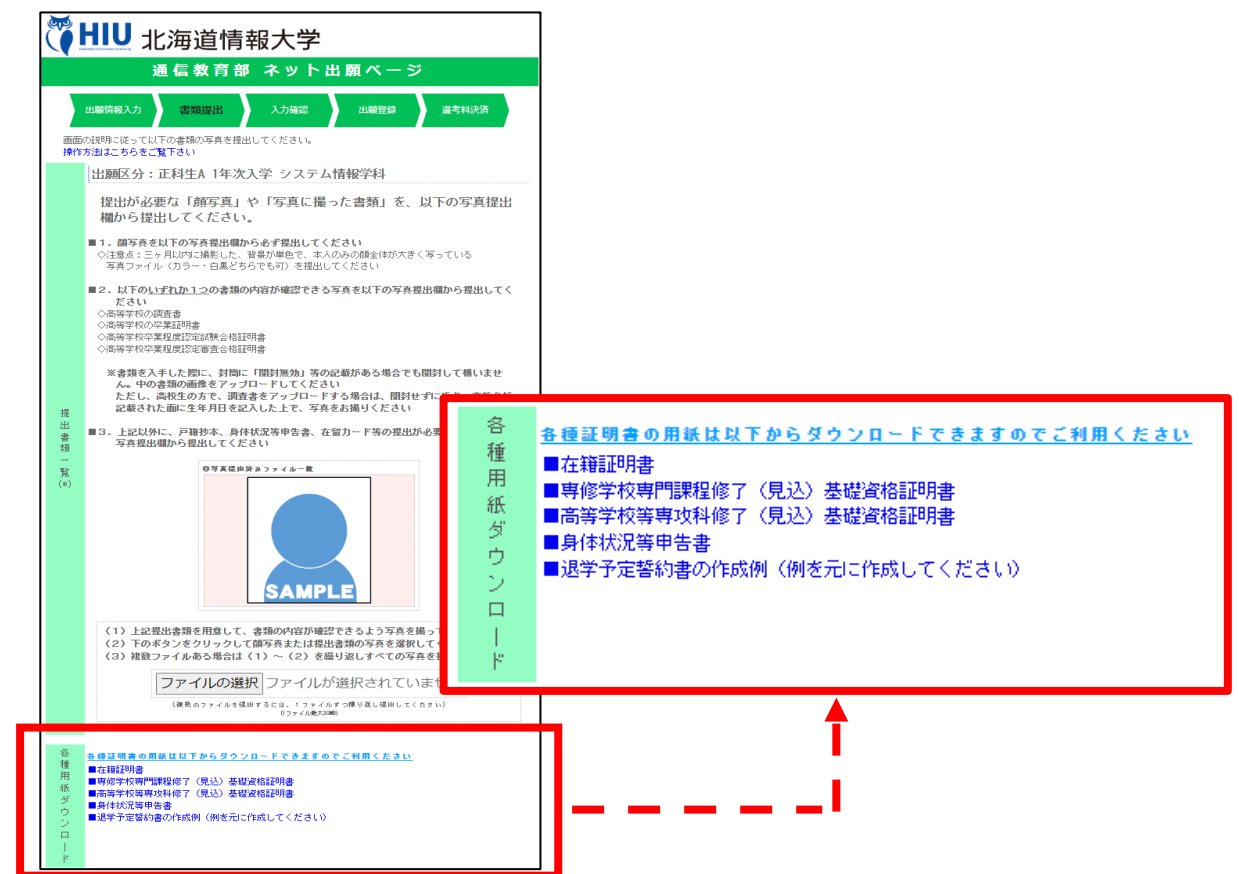

顔写真のファイルを誤って提出した場合や、複数のファイルを提出したものの、削除したい場合は、「写真提 出済みファイル一覧」の対象ファイルの横にある「×」をクリックすると削除できます。

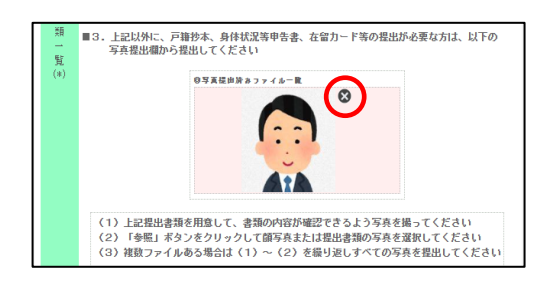

## 画面⑦

入力情報の確認画面が表示されますので、最終確認を行ってください。

内容に誤りがある場合は、『変更する』をクリックして、前の画面に戻り、修正してください。

特にアップロード書類の確認と、科目等履修生の方は教職課程のお申し込み内容をご確認ください。

この入力情報で問題がない場合は、『この内容で出願する』をクリックして、**画面**⑧(出願登録画面)に移動 します。この画面上でも**出願番号**を確認できます。

※<u>『この内容で出願する』クリック後は、出願者様側で入力情報を修正することはできませんので、クリッ</u> <u>ク前に再度ご確認くださいますようお願いいたします。後から誤りに気づき、修正が必要な場合は通信教</u> <u>育部宛にご連絡ください。</u>

| THI                                        | 北海道情報大学                                                                                                    |
|--------------------------------------------|----------------------------------------------------------------------------------------------------|
|                                            | 通信教育部 ネット出願ページ                                                                                                    |
|                                            |                                                                                                    |
| 出脑情報                                       | 以力 書類提出 入力確認 出驗登録 違考料決済                                                                                                    |
| <ul> <li>【ご注意・</li> <li>入力された出版</li> </ul> | ください】 出願はまだ完了しておりません<br><sup>価情報の内容確認をお願いいたします</sup>                                                                                                    |
| <ul> <li>出願情報に誤</li> <li>出願情報を変</li> </ul> | りが無ければ「この内容で出願する」ボタンをクリックしてください<br>更する場合は「変更する」ボタンをクリックしてください                                                                                                    |
| ・操作方法はこ<br>出願番号                            |                                                                                                    |
| 区分                                         | 正科生A1年次入学                                                                                                    |
| 学科                                         | システム情報学科(科目等履修生は、学科不要です)                                                                                                    |
| 志願者氏名                                      | (漢字)情報 太郎<br>(カナ) ジョウホウ タロウ                                                                                                    |
| 性別                                         | 男                                                                                                    |
| 生年月日本線地または                                 | 西暦 1995年 1月 10日                                                                                                    |
| 国耕                                         | 北海道                                                                                                    |
| 住所                                         | 103-0532<br>北海道:1別市<br>西野嶋58番2<br>HUハイジ123                                                                                                    |
| 電話                                         | 自宅電話 011-385-4004<br>携带電話 080-1111-2222                                                                                                    |
| 住所                                         | 志願者と同じ住所                                                                                                    |
| 緊<br>急 氏名等<br>速                            | (演字) 傍報 花子<br>(カナ) ジョウホウ ハナコ<br>統括:02 母                                                                                                    |
| 絡<br>先 電話                                  | 自宅電話 011-385-4004<br>携帯電話 090-1111-3333                                                                                                    |
| 電子<br>メール                                  |                                                                                                    |
| 学费支払者                                      | 本人以外                                                                                                    |
| 쑺 住所                                       | 志顧者と同じ住所                                                                                                    |
| 費<br>支<br>払 氏名等                            | (漢字) 情報 一郎<br>(カナ) ジョウホウ イチロウ                                                                                                    |
| 者                                          | 統柄:01 父<br>011-385-4004                                                                                                    |
|                                            | ○ 11 000 +000+                                                                                                    |
| 学 高等学校<br>歴                                | 北海道傍朝高等学校<br>2000年 3月 卒業(見込)                                                                                                    |
| その他                                        | 勤 め 先<br>現題コード 無職(学生会む)<br>入学の訪機 大学卒業安倍を得るため<br>雄 体 ホームページ                                                                                                    |
| アップロード書類                                   | Image: Contract of the contract of the contract |
| ※「通信教育部月<br>※入力いただきま                       | 。<br>い <mark>か出願要項目はこちらからご覧ください</mark><br>こした個人情報は、「出願にかかわる諸手読きJおよび「本学からのお知らせ」にのみ使用いたします。                                                                                                    |
|                                            | << 変更する 入力を一時中断する この内容で出願する >>                                                                                                    |
|                                            | <b>問い合わせ先</b><br>北海道情報大学 通信教育部<br>電話 011-385-4004(平日:9:00~17:45)<br>E-mail tycoho@do-johodai.ac.jp                                                                                                    |

## 画面⑧

出願登録画面を表示します(入力した情報が登録されたことになります)。

この画面が表示されると登録されたメールアドレス宛にネット出願完了メールが自動送信されますので、メ ールが届いていることをご確認ください(画面と同じ内容のメールが届きます)。

画面の表示内容をご確認の上、『選考料決済を開始する』をクリックして、**画面①**(選考料決済画面)に移動 してください。

この画面上でも出願番号を確認できます。

# <u>なお、科目トライアル生を修了予定もしくは修了後1年以内に正科生Aとして出願される場合は、選考料の</u> お支払いは不要です。この画面で終了となりますので、画面を閉じてください。

<注意>ブラウザの戻るボタンで前の画面に戻らないでください。

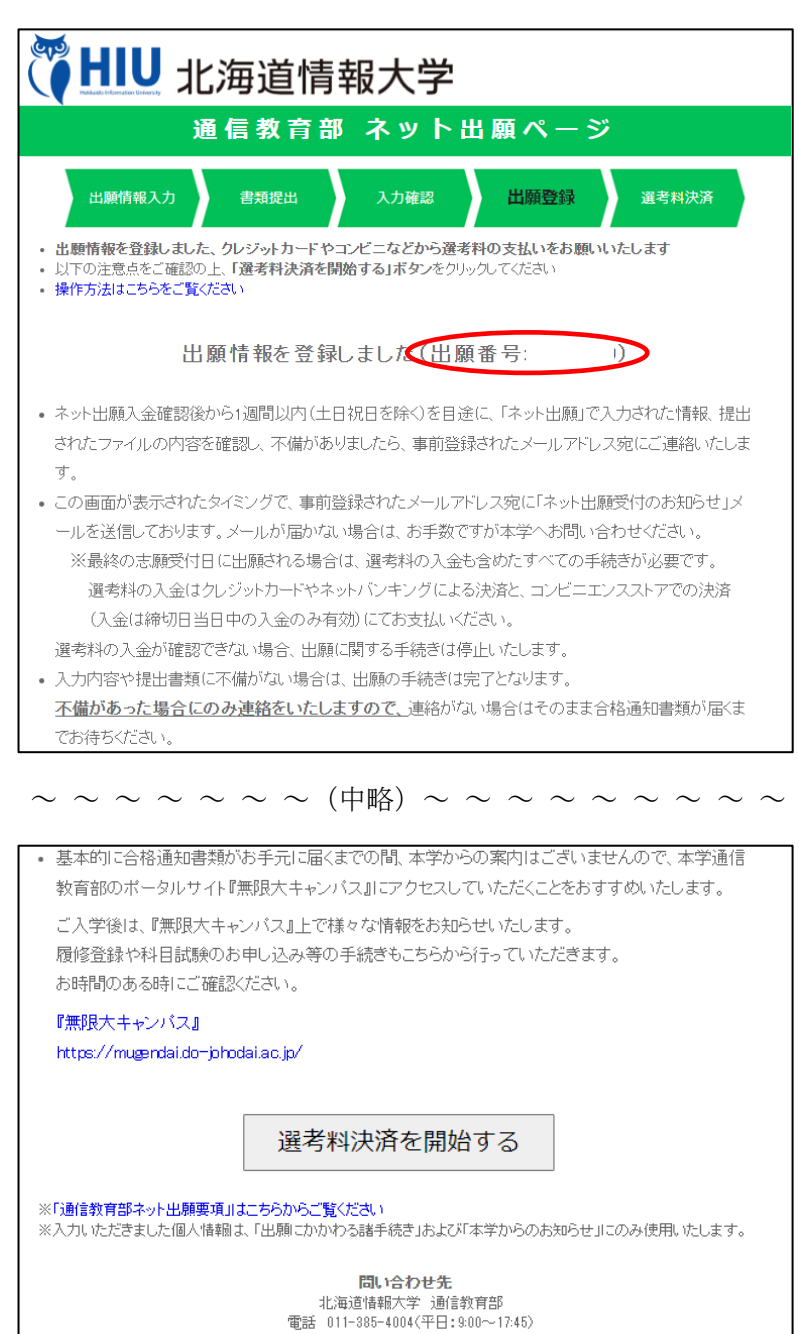

E-mail t\_koho@do-johodai.ac.jp

## 画面⑨

選考料決済手続きの画面を表示します。

出願番号が表示されますので、メモ等に控えていただき、『決済を開始する』をクリックすると、画面⑩(決済サイト(e-apply))が別画面で開きますので、選考料決済の手続きを進めてください。 この画面はクローズしていただいて構いません。

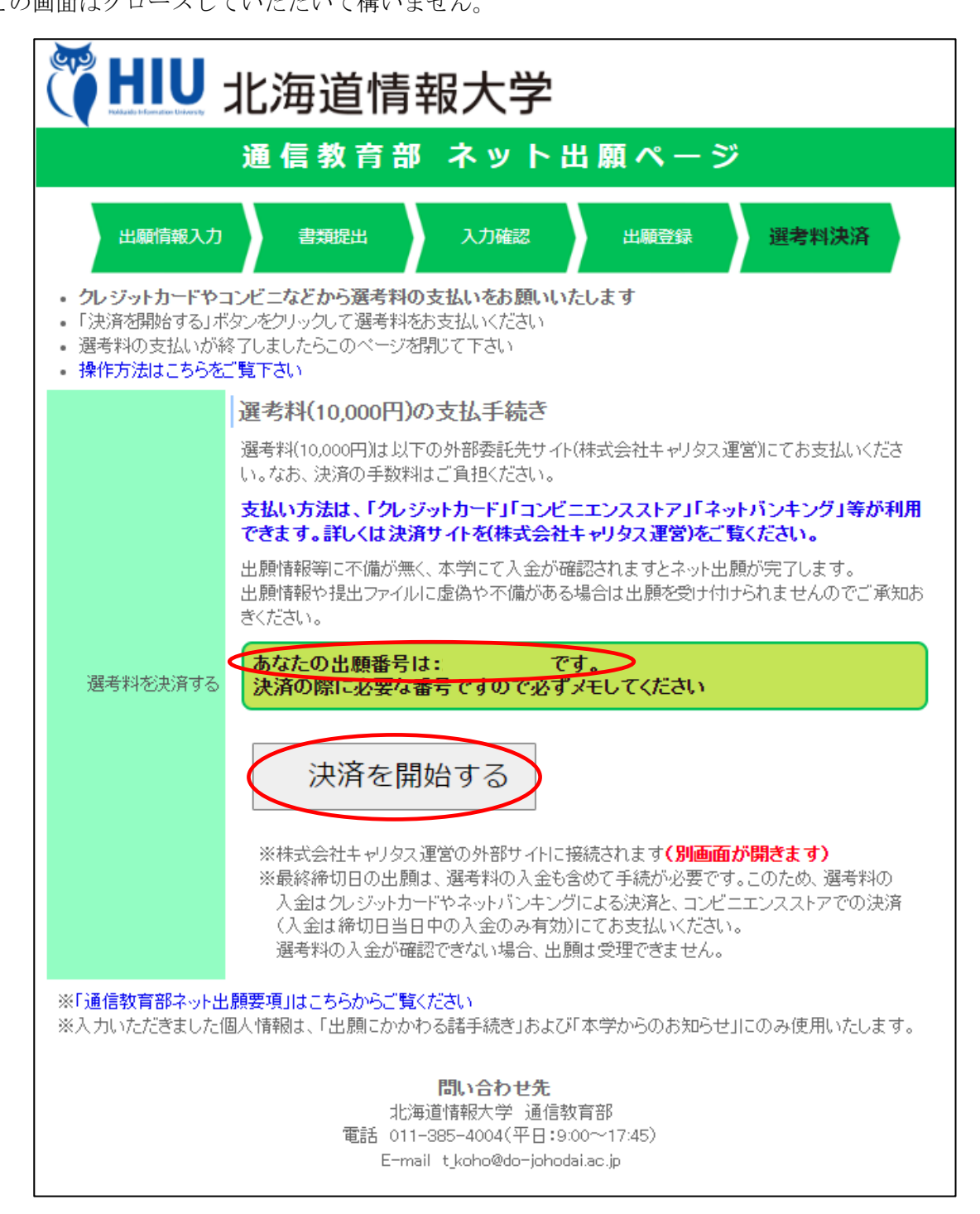

画面⑪

選考料(10,000円)の支払いに必要な手続きを行っていただきます。この画面が開かない場合は、以下のURL を開きます。

https://e-apply.jp/n/do-johodai-n ※決済ページ(e-apply)に移動します。 「支払う」をクリックして、次の画面に移動してください。

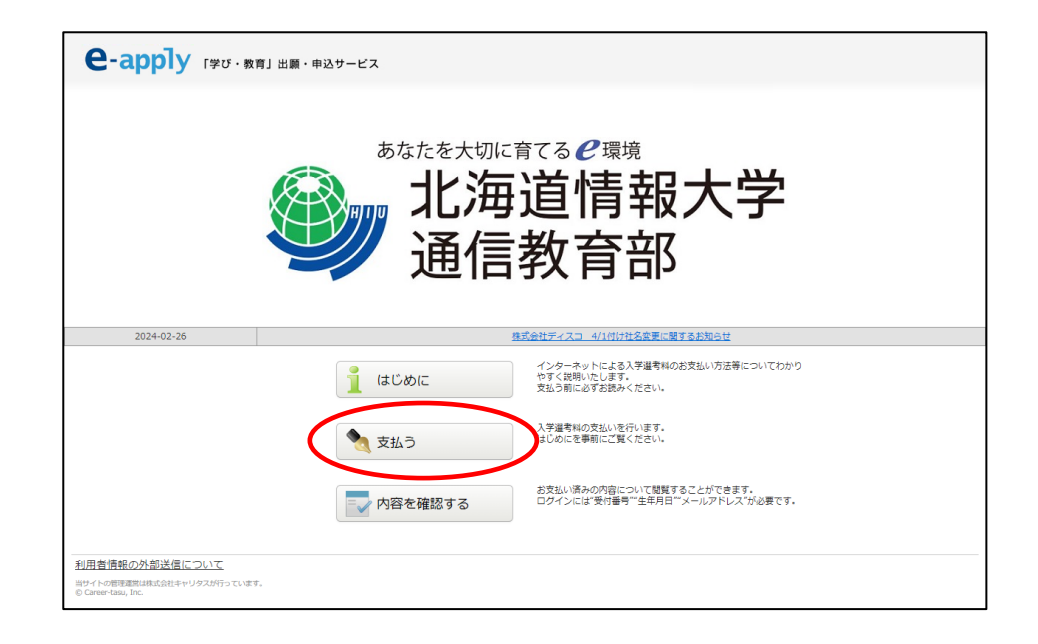

## 画面⑪

選抜区分は「北海道情報大学【通信教育部】」を選択し、入学時期は「2025年度春期入学」を選択し、試験区分は「入学選考料【春期入学(第1期)】」を選択してください。

| 北海道情報 通信教育部                   | 龜大学<br>鄧                    |                                 |  |
|-------------------------------|-----------------------------|---------------------------------|--|
| トップペー                         | ジ / Top                     |                                 |  |
|                               | 情報を正確に選択し、最後に「次へ」;          | ボタンを押してください。                    |  |
|                               | 詳細選択                        |                                 |  |
| l                             | 選抜区分                        | 北海道情報大学【通信教育部】 🖌                |  |
|                               | 入学時期                        | 2025年度春期入学 🗸                    |  |
|                               | 試験区分                        |                                 |  |
| 1                             |                             | 入学選考科 【春期入学 (第1期) 】 詳細を選択してください |  |
| 当サイトの管理運営<br>© Career-tasu, I | 営は株式会社キャリタスが行っています。<br>Inc. |                                 |  |

なお、4月2日から5月7日に出願した場合は、試験区分が以下のように表示されます。

第2期の出願期間であることを表していますので「入学選考料【春期入学(第2期)】」を選択してください

| ,                            |                            |                  |             |
|------------------------------|----------------------------|------------------|-------------|
|                              | 試験区分                       | ~                |             |
|                              |                            | 入学選考料【春期入学(第2期)】 | 詳細を選択してください |
| 当サイトの管理運<br>© Career-tasu, I | 営は株式会社キャリタスが行っています。<br>nc. |                  |             |

試験区分を選択すると、以下の画面になりますので、「次へ」をクリックします。

(4月2日から5月7日に出願した場合は、「入学選考料【春期入学(第2期)】」と表示されます)

| ● 北海道情<br>通信教育               | 報大学<br>郎                    |                    |  |
|------------------------------|-----------------------------|--------------------|--|
| ◆ トップペー                      | ジ / Top                     |                    |  |
|                              | 情報を正確に選択し、最後に「次へ」           | ボタンを押してください。       |  |
|                              | 詳細選択                        |                    |  |
|                              | 選抜区分                        | 北海道情報大学【通信教育部】     |  |
|                              | 入学時期                        | 2024年度秋期入学 ✔       |  |
|                              | 試験区分                        | 入学選考料【秋期入学(第1期)】 ▼ |  |
|                              |                             | ×~                 |  |
| 当サイトの管理連<br>© Career-tasu, 1 | 閭は株式会社キャリタスが行っています。<br>Inc. |                    |  |

※この画面の後、「留意事項」の画面が表示されます。内容を確認して「次へ」をクリックしてください。

| 北海道情報<br>通信教育部               | 和大学<br>18                                                                                                    |
|------------------------------|----------------------------------------------------------------------------------------------------|
|                              | ジ / Top                                                                                                    |
|                              | 留意事項                                                                                                    |
|                              | ※本サイト利用にあたり、申込や入学道考料払込の完了メールを通知するために、メールアドレスが必要となります。<br>必ず事前にメールアドレスをご用意ください。                                                                                                    |
|                              | (1) お文払い時は下記の事務手数料が別途かかります。<br>50,000円未満 500円(税別)                                                                                                    |
|                              | (2)お支払期限内に代金の支払いがない場合は、入力された情報がキャンセルされますのでご注意ください。<br>お支払いは入試要項券をご確認のうえ、期日に余裕をもって最終日の23:29までにお支払いください。<br>※お支払い場間は、申込日を含め4日間です。(株の切りが4日とり短い場合、締切が優先されます)<br>※最終日の申し込み操作は23:29で終了となりますのでご注意ください。 |
|                              | (3)一度執入した入学邏考料はいかなる理由があっても返還できませんのでご注意ください。                                                                                                    |
|                              | ■入試・出類に関するお問い合わせ先<br>北海道情報大学 (通信教育部)<br>TEL:01.385-4004<br>平日9:00~17:45                                                                                                    |
|                              | ■本サイト及び撮作に関するお問い合わせ先<br>株式会社キャリタス 「学び・教育」サポートセンター<br>TEL:0120-202079                                                                                                    |
|                              | 戻る 次へ                                                                                                    |
| 当サイトの管理運<br>© Career-tasu, I | 営は株式会社キャリタスが行っています。<br>nc.                                                                                                    |

### 画面⑬

「個人情報」の画面が表示されますので、必要事項(\*の印がある項目すべて)を入力します。「出願番号」は **画面⑦、画面⑧、画面⑨**で表示された番号(7桁の出願番号)を入力してください。メールアドレス(e-mail) には携帯電話のメールアドレスも設定できますが、「@e-apply.jp」からのメールを受信できるように設定を 追加してください(手続完了後に自動配信メールが届きます)。

| -ジ / Top |                        | *は入力必須項目です。                                                                                                    |
|----------|------------------------|----------------------------------------------------------------------------------------------------|
| 個人情報     |                        |                                                                                                    |
| 出願番号     | ▼入力上の注意                | ※インターネット出版登録時に発悟された7桁の数字を半角で入力してください インターネット出版が落んで<br>しない方、または出版番号をお忘れの方は、こちら <u>[https://mugendai.do-johodai.ac.jo/apply.]</u> をご覧く<br>ださい |
|          | 出願番号                   | *                                                                                                    |
| 氏名       | 漢字                     | 全角20文字以内で入力してください       * 姓   * 名                                                                                                    |
|          | フリガナ                   | * tr/ * xr                                                                                                    |
| 生年月日     | * 2004 • / 01 • / 01 • |                                                                                                    |
| メールアドレス  | e-mail                 | *<br>※携帯電読のメールアドレスも登録可能ですが、ドメイン指定受信を設定されている方は「@e-apply.jp」から<br>のメールを受信できるように設定を追加してください。                                                   |
|          | 確認用                    | 確認のためもう一度入力してください *                                                                                                    |
| 個人情報保護方針 |                        | ◎ □ 個人情報取扱方法を事例にご確認をいただきご承諾の上、チェックを入れてください。<br>個人情報取扱方法                                                                                     |
|          |                        |                                                                                                    |

## 画面(4)

入力に問題がなければ確認画面が表示されますので、よく確認した上で「支払う」をクリックします。 (内容に誤りがある場合は、「戻る」をクリックして**画面⑬**に戻り、入力内容を修正してください)

|                                                                   |                                                                     | もり一級雑誌してくたさい。後止がめる場合は、削黒風に戻り後止してくたさい。後止がない場合は、次へお進みください。                                                                                                    |  |  |
|-------------------------------------------------------------------|---------------------------------------------------------------------|----------------------------------------------------------------------------------------------------|--|--|
| お支払い内容                                                            |                                                                     |                                                                                                    |  |  |
| 入学選考料                                                             | 10,000円                                                             |                                                                                                    |  |  |
| 払込手数料                                                             | 550円                                                                | 550円                                                                                                    |  |  |
| 支払い金額                                                             | 10,550円                                                             |                                                                                                    |  |  |
|                                                                   |                                                                     |                                                                                                    |  |  |
| 詳細選択                                                              |                                                                     |                                                                                                    |  |  |
| 選抜区分                                                              | 北海道情報大学【通信教育                                                        | 80]                                                                                                    |  |  |
| 入学時期                                                              | 2025年度春期入学                                                          |                                                                                                    |  |  |
| 試験区分                                                              | 入学選考料 【秋期入学(第                                                       | 入学遍考料【狄朋入学(第1期)】                                                                                                    |  |  |
|                                                                   |                                                                     | 1 417 1                                                                                                    |  |  |
| 個人情報                                                              | ▼入力上の注意                                                             | メインターネット出版整理時に発展された7桁の数字を半身で入力してください、インターネット出版が落んでい                                                                                                    |  |  |
| 個人情報                                                              | ▼入力上の注意                                                             | メインターネット出稿登録的に発着された7桁の数字を半角で入力してください、インターネット出稿が落んでい<br>ない方、または未舗番号をおられの方は、ごちら (https://mugendai.do-johodal.ac.jo/apady.)をご覧くださ<br>い                                                                                    |  |  |
| 個人情報                                                              | ▼入力上の注意<br>出願醫号                                                     | ボインターネットは発展技術に発展された705の高字を半発で入力してください。インターネットは様が薄んでい<br>ない方、またはお積易をおちれの方は、こちら ( <u>https://mugendai.do-juhodai.ac.ju/apoby</u> )をご覧くださ<br>い     2200001                                                                |  |  |
| <b>個人情報</b><br>出願番号<br>氏名                                         | <ul> <li>▼入力上の注意</li> <li>出勝着号</li> <li>選挙</li> </ul>               | メインターネット出稿登録的に発着された7時の数字を半角で入力してください インターネット出稿が落んでい<br>ないで、または本編巻きたまでNDグは、ごちら ( <u>https://mugenda.do-johoda.ac.johodv/)</u> をご覧くださ<br>い<br>2200001<br>情報 大郎                                                           |  |  |
| (個人情報<br>出版曲号<br>氏名                                               | <ul> <li>▼入力上の注意</li> <li>送編毎号</li> <li>選字</li> <li>フリカナ</li> </ul> | ×インターネット出発音換像に発着された7時の数字を半負で入力してください インターネット出版が深んでい<br>ないで、または出版番号をおちれの方は、ごちら ( <u>nttost/mugendal.do-johtdal.ac.jo/asen/</u> )をご覧くださ<br>2200001<br>復載 太郎<br>ジョウホウ タロウ                                                 |  |  |
| <b>個人情報</b><br>出廠器号<br>氏名<br>生年月日                                 | <ul> <li>▼入力上の注意</li> <li>出願着号</li> <li>選手</li> <li>フリカナ</li> </ul> |                                                                                                    |  |  |
| 個人情報           出願商号           氏名           生年月日           メールアドレス | マ入力上の注意           出稿番号           選手           フリガナ                  | ××・シターネット出版登録時に発着された7H9の数字を半身で入力してくたさい、インターネット出版が深んでい<br>ない方、または出版番号をおSTUD方は、ごちら <u>(https://mugendai.do-johodai.ac.jp/apob/)</u> をご覧くださ<br>い<br>2200001<br>儀能 太郎<br>ショングパク タロウ<br>2004-01-01<br>tero@do-johodai.ac.jp |  |  |
| 個人情報           出票勝号           氏名           生年月日           スールアドレス | <ul> <li>▼入力上の注意</li> <li>出線番号</li> <li>選字</li> <li>フリカナ</li> </ul> | ボインターネットは基準領地で発電された755の高字を半身で入力してください、インターネットは基が薄んでい<br>ない方、またはは基準号をおちれの方は、こちら (https://mugendal.do-juhodal.ac.jp/apoly)をご覧くださ<br>い<br>2200001<br>環境 北郎<br>ジョウボウ タロウ<br>2004-01-01<br>ttor@do-johodal.ac.jp<br>(機能定)   |  |  |

## 画面(5

12 桁の受付番号(↓の画像内の番号は説明用のため利用できません)が表示されますので、メモ等に控えて ください。受付番号を控えた後、「支払方法確認」をクリックします。

(この画面が表示されるタイミングで、申し込みを受け付けた旨のメールが届くことになっております。)

| ◆ トップページ / Top | 支払のお申込みありがとうございます。<br>「支払方法確認」ボタンを押し、お支払いの手続きに進んでください。                        |  |
|----------------|-------------------------------------------------------------------------------|--|
|                | 受付番号                                                                          |  |
|                | 222465997705                                                                  |  |
|                | <u>注意</u> :<br>お支払いがまだ完了しておりません。                                              |  |
|                | 手続き手順                                                                         |  |
|                | <ul> <li>①上記、受付番号を必ずメモして控えておいてください。</li> <li>(※お支払内容の確認の際に必要となります)</li> </ul> |  |
|                | ②まだお支払いは完了しておりません。<br>下の『支払方法確認』ボタンを押し、お支払い手続きにお進みください。                       |  |
|                | 支払方法確認                                                                        |  |

#### 画面16

お支払い方法選択画面が表示されますので、支払い方法を選択し、対応したバナーをクリックします。 ※ここでは、「コンビニエンスストアまたはペイジー、ネットバンキングでのお支払い」を例に説明します。

| <ul> <li>北海道情報大学</li> <li>通信教育部</li> <li>トップページ / Top</li> </ul> |                                |                                                                                                    |
|------------------------------------------------------------------|--------------------------------|----------------------------------------------------------------------------------------------------|
| 決済                                                               | 情報                             |                                                                                                    |
|                                                                  | 次の支払い期限までに、こ                   | 希望のお支払い方法より、お支払いください。                                                                                                    |
|                                                                  | 支払い期限                          | 2025年6月4日 230659分59秒                                                                                                    |
|                                                                  | 支払い金額                          | 10,550円                                                                                                    |
| <b>クレ</b><br>次のボタ                                                | ・ジットカードによるお<br>ンをクリックし、お支払手続きに |                                                                                                    |
|                                                                  |                                |                                                                                                    |
| コン                                                               | ビニエンスストアまた                     | はペイジー、ネットバンキングでのお支払い                                                                                                    |
| 次のボタ                                                             | ンをクリックし、お支払手続きに                | こお進みください。                                                                                                    |
|                                                                  |                                | LAWEON ANTALASKA,<br>FamilyMart Example and Construction and Construction |
| コン                                                               | ビニエンスストアでの                     | お支払い(セブン-イレブン)                                                                                                    |
| 次のボタ                                                             | ンをクリックしますと、払込票が                | (表示されます。<br>でフ"ン-イレフ"ン<br>40年を考示する                                                                                                    |

## 画面⑰

お支払い可能なコンビニと銀行が表示されますので、利用する店舗を選択します。 ※ここでは例として「ファミリーマート」を選択します。

| <ul> <li>お支払い内容</li> </ul>                                                                           | ž                                                                                                    |
|----------------------------------------------------------------------------------------------------|----------------------------------------------------------------------------------------------------|
| 事業者名                                                                                                 | 株式会社キャリタス                                                                                                    |
| お客様名                                                                                                 | 情報 太郎 様                                                                                                    |
| お支払金額                                                                                                | 10,550 円                                                                                                    |
| お支払期限                                                                                                | 2025/01/24 23:59:00 ※時刻は24時間表記です                                                                                                    |
| 大学名                                                                                                  | ·<br>北海道情報大学 通信教育部                                                                                                    |
| 申込内容                                                                                                 | 入学選考料                                                                                                    |
| 入学検定料                                                                                                | 10, 550円                                                                                                    |
| 受付番号                                                                                                 | 2 2 4 7 3 5 3 6 4 6 6 1                                                                                                    |
| メール送信 Ц                                                                                              | UNE<br>NEへ送る                                                                                                    |
| 重要なお知ら                                                                                               | <del>1)</del>                                                                                                    |
|                                                                                                    | ー<br>レジで<br>パーコードを<br>見せるだけ<br>コンビニで便利に決済するなど                                                                                                    |
| С ( ( ) ( ) ( ) ( ) ( ) ( ) ( ) ( ) ( )                                                              | レジで<br>パーコードを<br>見せるだけ!<br>コンビニで便利に決済するなど<br>FamilyMart バーコード決済<br>パーコード決済はスマホ場作時に利用可能で<br>いた法で「ファミリーマート」を選択 トバーコードを表示する<br>詳細                                                                                                    |
| 使用方法: お支払<br>コンビニでの                                                                                  | レジで<br>パーコードを<br>見せるだけ!<br>コンビニで便利に決済するなど<br>FamilyMart バーコード決済<br>メバーコード決済はスマホ爆作時に利用可能で<br>メバーコード決済はスマホ爆作時に利用可能で<br>メバーコード決済はスマホ爆作時に利用可能で<br>メバーコード決済はスマホ爆作時に利用可能で<br>メバーコードを表示する<br>単都                                             |
| 使用方法:お支払       コンビニでの       ファミリーマー                                                                  | レジで<br>バーコードを<br>見せるだけ!<br>レンビニで便利に決済するな<br>FamilyMart バーコード決済<br>レーコード決済はスマホ爆作時に利用可能で<br>メバーコードを表示する<br>単構<br>むち支払い                                                                                                    |
| 使用方法:お支払       コンビニでの       ファミリーマー                                                                  | →<br>・<br>・<br>・<br>・<br>・<br>・<br>・<br>・<br>・<br>・<br>・<br>・<br>・                                                                                                    |
| 使用方法:あ支払         コンビニでの         ファミリーマー         ローソン                                                 | ↓ ↓ ↓ ↓ ↓ ↓ ↓ ↓ ↓ ↓ ↓ ↓ ↓ ↓ ↓ ↓ ↓ ↓ ↓                                                                                                    |
| 使用方法: b支払       コンビニでの       ファミリーマー       ローソン       セイコーマート                                        | -<br>レジで<br>パーコードを<br>見せるだけ!<br>コンビニで便利に決済するなど<br>一 FamilyMart バーコード決済<br>ルバーコード決済はスマホ場作時に利用可能で<br>メバーコード決済はスマホ場作時に利用可能で<br>メバーコード決済はスマホ場作時に利用可能で<br>レンドニコード決済はスマホ場作時に利用可能で<br>メバーコードを表示する<br>単 報<br>いお支払い<br>ト = PondySer<br>LAWEDN |
| 使用方法: お支払       コンビニでの       ファミリーマー       ローソン       セイコーマート       ディリーヤマザ                          | -<br>・<br>・<br>・<br>・<br>・<br>・<br>・<br>・<br>・<br>・<br>・<br>・<br>・                                                                                                    |
| 使用方法:       お支払         コンビニでの       ファミリーマー         ローソン       セイコーマート         ディリーヤマザ       銀行でのお支 | -<br>-<br>-<br>-<br>-<br>-<br>-<br>-<br>-<br>-<br>-<br>-<br>-<br>-                                                                                                    |
| 使用方法: b支出<br>使用方法: b支出<br>コンビニでの<br>ファミリーマー<br>ローソン<br>セイコーマート<br>ディリーヤマザ<br>銀行でのお支<br>ATM           | -<br>・<br>・<br>・<br>・<br>・<br>・<br>・<br>・<br>・<br>・                                                                                                    |
| 使用方法: お支払<br>ロンビニでの<br>ファミリーマー<br>ローソン<br>セイコーマート<br>ディリーヤマザ<br>銀行でのお支<br>ATM                        | -<br>・<br>・<br>・<br>・<br>・<br>・<br>・<br>・<br>・<br>・                                                                                                    |

お客様番号と確認番号、支払い方法が表示されますので、印刷したものあるいは内容を控えたメモ、スマー トフォン等を持ってコンビニで支払い手続きを行います。(↓の画像内の番号は説明用のため利用できません) お支払い方法を変更する場合は、ブラウザの戻るボタンでお支払い方法の選択画面(**画面⑰**)にお戻りくだ さい。

なお、お支払い完了後には、完了通知メールが届くことになっております。

| ファミリーマート<br>マルチコピー機を操作し、店舗レジにてお支払いしてください。          |  |  |  |  |
|----------------------------------------------------|--|--|--|--|
| + お支払い内容                                           |  |  |  |  |
| 重要なお知らせ                                            |  |  |  |  |
| ▶ ■テスト環境の支払案内画面についてのお知らせ                           |  |  |  |  |
| レジで、マルチコピー機での操作不要!/                                |  |  |  |  |
| Rttactin コンビニで便利に決済するなら<br>EamilyMart バーコード決済!     |  |  |  |  |
| FamilyMart ハーコード決済!<br>※パーコード決済はスマホ場作時に利用可能です      |  |  |  |  |
|                                                    |  |  |  |  |
| ED刷する 画面を確認 店舗を検索                                  |  |  |  |  |
| マルチコピー機にてお客様番号と確認番号を入力し、レジでお支払い                    |  |  |  |  |
| <del>お客様番号</del> 9512-560-460-8                    |  |  |  |  |
| 確認番号 035659                                        |  |  |  |  |
| 最初に     ************************************       |  |  |  |  |
| 2番目に<br>「 <mark>番号入力</mark> 」を選択します。               |  |  |  |  |
| 3番目に お客様番号 (9512-560-460-8) を入力し、次の画面へ ※入力時/イフンは省く |  |  |  |  |
| 4番目に 確認番号 (035659) を入力し、次の画面へ                      |  |  |  |  |
| 5番目に 表示された画面を確認し、次の画面へ。申込券が発券されます。                 |  |  |  |  |
| ● 30分以内にレジにてお支払い下さい。受領書を必ずお受け取りください。               |  |  |  |  |
|                                                    |  |  |  |  |

- ※ 選考料のお支払い期限は、画面⑨で『決済を開始する』をクリックしてから4日間です。
- ※ 期限が過ぎた場合は、再度画面⑩ (https://e-apply.jp/n/do-johodai-n)から、手続をし直すことができ ます。(画面⑩から画面⑱まで再度手続を行ってしてください)
- ※ 出願受付期間の最終日時(5月7日(水)の23:29)を過ぎた場合は、お支払い画面が表示されず、入金でき ませんので、最終日に手続をする場合は、時間に余裕を持って対応してください。

入金が完了したかどうかを確認するには、以下の URL を開きます。

https://e-apply.jp/n/do-johodai-n ※決済ページ (e-apply) に移動します。

「内容を確認する」をクリックすると、ログイン画面が表示されるので、**画面**ので記録した12桁の受付番号と生年月日、メールアドレスを入力して「ログイン」をクリックします。

|                                      | 「学び・教育」出願・申込サー                  | 27                             |                                                                  |  |
|--------------------------------------|---------------------------------|--------------------------------|------------------------------------------------------------------|--|
|                                      |                                 | <sup>あなたを大切に</sup><br>北海<br>通信 | 讀了る <b>€</b> 聽<br>道情報大学<br>教育部                                   |  |
| 2024-02-27                           |                                 |                                | 株式会社ディスコ 4/1付け社名変更に関するお知らせ                                       |  |
|                                      | j                               | はじめに                           | インターネットによる入学道考料のお支払い方法等についてわかり<br>やすく説明いたします。<br>支払う前に必ずお読みください。 |  |
|                                      |                                 | 支払う                            | 入学選奏料の支払いを行います。<br>はじめにを事前にご覧ください。                               |  |
|                                      |                                 | 内容を確認する                        | マ払い添みの内容について超算することができます。<br>ロ・インには"受付番号™生年月日™メールアドレス"が必要です。      |  |
| 用者情報の外部送信につ                          | DUIT                            |                                |                                                                  |  |
| イトの管理運営は株式会社キャリタ<br>areer-tasu, Inc. | ≀スが行っています。                      |                                |                                                                  |  |
| 北海道情報大学通信教育部                         |                                 |                                |                                                                  |  |
| トップページ / Top                         | 支払いお用込み時の受付番                    | 号(12桁)、牛年月日、メール                | アドレスを入力して、「ログイン」ボタンを押してください。                                     |  |
|                                      |                                 |                                |                                                                  |  |
|                                      | ログイン                            |                                |                                                                  |  |
|                                      | ログイン<br>受付番号                    |                                | (半角数字)                                                           |  |
|                                      | ログイン       受付番号       生年月日      | 2004 🗸 / 01 🗸                  | (半角数字)                                                           |  |
|                                      | ログイン<br>受付番号<br>生年月日<br>メールアドレス | 2004 <b>v</b> / 01 <b>v</b>    | (半角数字)                                                           |  |
|                                      | ログイン<br>受付番号<br>生年月日<br>メールアドレス |                                | (半角数字)<br>/ 01 ▼                                                 |  |

#### 画面⑳

表示された画面の中に「申込ステータス」があります。

お支払いが完了していない場合は、「お支払いがまだ完了しておりません。」と表示されていますので、「お支払い手続きへ進む」をクリックして、**画面**のに移動します。

| 決済情報    |                                    |
|---------|------------------------------------|
| 受付番号    | 222465997705                       |
| 受付日時    | 2025年1月20日10時00分00秒                |
| 入学選考料   | 10,000 円                           |
| 決済種別    | -                                  |
| 払込手数料   | 550 円                              |
| 支払い金額   | 10,550 円                           |
| 申込状況    |                                    |
| 申込ステータス | お支払いがまだ業でしておりません。<br>お支払い手続きへ進む    |
|         | 各種お支払い後に発行された証明書類はお手元に大切に保管してください。 |
| 支払い期限   | 2025年1月24日 23時59分59秒               |

お支払いが完了している場合は、「申し込み明細」の表示が可能となります。 「申し込み明細(PDF)の表示」をクリックすると、明細が表示されます

| 決済情報    |                                                                                                    |
|---------|----------------------------------------------------------------------------------------------------|
| 受付番号    | 222465997705                                                                                        |
| 受付目時    | 2025年1月20日10時00分00秒                                                                                 |
| 検定料     | 10,000 円                                                                                            |
| 決済種別    | GMO-PGマルチペイメント                                                                                      |
| 払込手数料   | 550 円                                                                                               |
| 支払い金額   | 10,550 円                                                                                            |
| 申込ステータス | 支払選 <u>し、以下のボタンを押し</u> て表示される書類を確認してください。<br>申し込み明祖 (PDF) の表示<br>参種お支払い後に発行された証明書類はお手元に大切に保管してください。 |

「申し込み明細」のイメージ

| 【申し込み明細】                                    |                     |    |  |  |  |
|---------------------------------------------|---------------------|----|--|--|--|
| 受付番号:                                       | 222465997705        |    |  |  |  |
| お名前:                                        | 情報 太郎               | 様  |  |  |  |
| 選抜区分:                                       | 北海道情報大学【通信教育部       | ß] |  |  |  |
| 試験区分: 入学選考料【春期入学(第1期)】                      |                     |    |  |  |  |
| 支払日時:                                       | 2025-01-20 13:00:00 |    |  |  |  |
| 検定料金額:                                      | 10, 000             | н  |  |  |  |
| お支払い後の返金はお受けできません。<br>内容に関しては下記にお問い合わせください。 |                     |    |  |  |  |
| 「学び・教育」出願・申込サービス サポートセンター (運用会社:株式会社キャリタス)  |                     |    |  |  |  |
| TEL:0120-202079(受付時間:月~金 10:00~18:00)       |                     |    |  |  |  |
| E-Mail: cvs-web@career-tasu.co.jp           |                     |    |  |  |  |

以上でネット出願の手続きは終了となります。